| Modules                          | Description                                                                                                    | Dates                   | Milestone   |
|----------------------------------|----------------------------------------------------------------------------------------------------|-------------------------|-------------|
| Designs & Project Setup          | HTML CSS                                                                                                    | 22/10/2024 - 11/11/2024 | Milestone 1 |
|                                  | DB and Project Setup                                                                                                    |                         |             |
|                                  | M1                                                                                                    |                         |             |
|                                  | Admin Panel                                                                                                    |                         |             |
| Authentication                   | Login using Email ID and Password                                                                                                    |                         |             |
|                                  |                                                                                                    |                         |             |
|                                  | View complete profile of added users                                                                                                    |                         |             |
|                                  | Option to select any user and view user's details                                                                                         |                         |             |
|                                  | Option to edit/delete user's profile details                                                                                              |                         |             |
|                                  | Option to suspend user's account                                                                                                    |                         |             |
|                                  | Option to apply date range filter to view data from specific time period                                                                  |                         |             |
|                                  | Option to search for any user by his name                                                                                                 |                         |             |
|                                  |                                                                                                    |                         |             |
| Users management (Attendants and | Option to add new user by adding these details                                                                                            |                         |             |
| Beach manager)                   | Email ID                                                                                                    |                         |             |
|                                  | Full name                                                                                                    |                         |             |
|                                  | Password                                                                                                    |                         |             |
|                                  | Confirm password                                                                                                    |                         |             |
|                                  |                                                                                                    |                         |             |
|                                  | Option to assign roles for user (Attendants or beach manager)                                                                             |                         |             |
|                                  | Option to choose property (beach) for attendants and beach manager                                                                        |                         |             |
|                                  | If you are adding an attendant you will have to assign a number (pin) to attendant, from that number only attendant will be able to login |                         |             |
|                                  |                                                                                                    |                         |             |
|                                  | View list of properties added by you                                                                                                    |                         |             |
|                                  | Option to select any property and view its details like:                                                                                  |                         |             |
|                                  | -beach manager assigned                                                                                                    |                         |             |
|                                  | -Attendants assigned                                                                                                    |                         |             |
|                                  | -Equipments assigned                                                                                                    |                         |             |
|                                  | -Contract details                                                                                                    |                         |             |
|                                  | -tax information                                                                                                    |                         |             |
|                                  | Option to edit beach details                                                                                                    |                         |             |
|                                  | Option to remove beach from the platform                                                                                                  |                         |             |
|                                  | Option to add new property by adding these details                                                                                        |                         |             |

| I                           | Name                                                                                                    |                         |             |
|-----------------------------|----------------------------------------------------------------------------------------------------|-------------------------|-------------|
|                             | Address                                                                                                    |                         |             |
|                             | Tax Jurisdiction (Example)                                                                                                    |                         |             |
|                             | -Florida                                                                                                    |                         |             |
| Property (beach management) | -Orange Beach                                                                                                    |                         |             |
|                             | -Gulf Shores                                                                                                    |                         |             |
|                             | Property Contact                                                                                                    |                         |             |
|                             | Property Contact Email                                                                                                    |                         |             |
|                             | Contract Description (text box)                                                                                                    |                         |             |
|                             | Add/Delete Property Layout PDF                                                                                                    |                         |             |
|                             | Ada/Edit Property Notes                                                                                                    |                         |             |
|                             | Kale Structure                                                                                                    |                         |             |
|                             | See hate Sheet Example                                                                                                    |                         |             |
|                             | Tax Rate                                                                                                    |                         |             |
|                             |                                                                                                    |                         |             |
|                             | Property layout is a pdf uploaded by admin while adding a property                                                                                                    |                         |             |
|                             | Add blackout days (No discount days) Admin can add no discount days on the rate sheet                                                                                                    |                         |             |
|                             | Room charge for property -Choose yes/no                                                                                                    |                         |             |
|                             | Option to select beach manager and attendant for property                                                                                                    |                         |             |
|                             |                                                                                                    |                         |             |
|                             |                                                                                                    |                         |             |
|                             | Select any Equipments to view its details (Availability and currently occupied)                                                                                                    |                         |             |
|                             | Option to view Equipment history                                                                                                    | 04/11/2024 10/11/2024   | Milestens 2 |
|                             | Option to edit details                                                                                                    | 04/11/2024 - 19/11/2024 | Milestone 2 |
|                             | Option to remove Equipment from platform                                                                                                    |                         |             |
|                             | Option to add new Equipments by entering following details-                                                                                                    |                         |             |
| Equipments/Sets management  | Photos                                                                                                    |                         |             |
|                             | Equipment name                                                                                                    |                         |             |
|                             | Other relevant details                                                                                                    |                         |             |
|                             |                                                                                                    |                         |             |
|                             | Price                                                                                                    |                         |             |
|                             | Price<br>Availability                                                                                                    |                         |             |
|                             | Price<br>Availability<br>Option to confirm and submit the details to add new listing and assign Equipment to any beach                                                                                                    |                         |             |
|                             | Price Availability Option to confirm and submit the details to add new listing and assign Equipment to any beach Option to add items to the set                                                                                                    |                         |             |
|                             | Price Availability Option to confirm and submit the details to add new listing and assign Equipment to any beach Option to add items to the set                                                                                                    |                         |             |
|                             | Price Availability Option to confirm and submit the details to add new listing and assign Equipment to any beach Option to add items to the set Admin can add gear for the beach attendants and beach manager will assign the gears to attendants                                                                                                    |                         |             |
|                             | Price Availability Option to confirm and submit the details to add new listing and assign Equipment to any beach Option to add items to the set Admin can add gear for the beach attendants and beach manager will assign the gears to attendants Option to View/Edit/ Delete Gear current gears                                                                                                    |                         |             |
|                             | Price         Availability         Option to confirm and submit the details to add new listing and assign Equipment to any beach         Option to add items to the set         Admin can add gear for the beach attendants and beach manager will assign the gears to attendants         Option to View/Edit/ Delete Gear current gears         Option to add new gear by addin these details:                            |                         |             |
|                             | Price         Availability         Option to confirm and submit the details to add new listing and assign Equipment to any beach         Option to add items to the set         Admin can add gear for the beach attendants and beach manager will assign the gears to attendants         Option to View/Edit/ Delete Gear current gears         Option to add new gear by addin these details:         Type               |                         |             |
| Goormanacoment              | Price         Availability         Option to confirm and submit the details to add new listing and assign Equipment to any beach         Option to add items to the set         Admin can add gear for the beach attendants and beach manager will assign the gears to attendants         Option to View/Edit/ Delete Gear current gears         Option to add new gear by addin these details:         Type         Radio |                         |             |

| veai management     | Kov                                                                                                    |                 |          |
|---------------------|----------------------------------------------------------------------------------------------------|-----------------|----------|
|                     |                                                                                                    |                 |          |
|                     |                                                                                                    |                 |          |
|                     | Drill + Bit                                                                                                    |                 |          |
|                     | Battery                                                                                                    |                 |          |
|                     | Item # (used to identify which item it is)                                                                                                    |                 |          |
|                     |                                                                                                    |                 |          |
|                     | Option to manage (add/edit/delete) content of following CMS pages -                                                                                                    |                 |          |
|                     | About Us or Who we are                                                                                                    |                 |          |
| CMS Management      | rau s                                                                                                    |                 |          |
| Civis Management    | Terms and conditions                                                                                                    |                 |          |
|                     |                                                                                                    |                 |          |
|                     | Contact Us                                                                                                    |                 |          |
|                     |                                                                                                    |                 |          |
|                     | Manage following profile settings-                                                                                                    |                 |          |
|                     | Profile picture                                                                                                    |                 |          |
| •                   | Email ID                                                                                                    |                 |          |
| Account settings    | Change password                                                                                                    |                 |          |
|                     | Option to Logout                                                                                                    |                 |          |
|                     | Add bank/stripe account to receive payments                                                                                                    |                 |          |
|                     |                                                                                                    |                 |          |
|                     | Beach managers (Web app/Mobile responsive)                                                                                                    |                 |          |
|                     |                                                                                                    |                 |          |
| Authentication      | Login: Ability to login using Email ID and Password                                                                                                    |                 |          |
|                     | Forgot password                                                                                                    |                 |          |
|                     |                                                                                                    |                 |          |
|                     | Option to view and edit following details about profile:                                                                                                    |                 |          |
|                     | Email ID                                                                                                    |                 |          |
| My profile Settings | Full name                                                                                                    |                 |          |
|                     | Password                                                                                                    |                 |          |
|                     |                                                                                                    |                 |          |
|                     | Confirm password                                                                                                    |                 |          |
|                     | Confirm password                                                                                                    |                 |          |
|                     | Confirm password View list of helpers added                                                                                                    |                 |          |
|                     | Confirm password View list of helpers added Option to Add/edit/delete helpers                                                                                                    |                 |          |
|                     | Confirm password         View list of helpers added         Option to Add/edit/delete helpers                                                                                                    |                 |          |
| Helpers management  | Confirm password Confirm password View list of helpers added Option to Add/edit/delete helpers Helpers assigned:                                                                                                    |                 |          |
| Helpers management  | Confirm password         View list of helpers added         Option to Add/edit/delete helpers         Helpers assigned:         View helpers for the day                                                                        |                 |          |
| Helpers management  | Confirm password         View list of helpers added         Option to Add/edit/delete helpers         Helpers assigned:         View helpers for the day         Work Type (½ day, full day, setup, breakdown) can be multiple. |                 |          |
| Helpers management  | Confirm password         View list of helpers added         Option to Add/edit/delete helpers         Helpers assigned:         View helpers for the day         Work Type (½ day, full day, setup, breakdown) can be multiple. | 20/11/2024 - 22 | /11/2024 |

|                                 | Create schedule for attendants by adding these details:                                                                   |   |  |
|---------------------------------|----------------------------------------------------------------------------------------------------|---|--|
| Croate (Change askedule         | Create schedule by:                                                                                                    |   |  |
|                                 | Select day (Calendar intergration)                                                                                        |   |  |
|                                 | View and select properties                                                                                                |   |  |
| Greate/Ghange schedule          | Assign an attendant to property                                                                                           |   |  |
|                                 | Assign helper (Optional)                                                                                                  |   |  |
|                                 |                                                                                                    |   |  |
|                                 | Option to change schedule                                                                                                 |   |  |
|                                 |                                                                                                    |   |  |
|                                 | Daily morning follow ups will take placke like this:                                                                      |   |  |
|                                 | Select Date                                                                                                    |   |  |
|                                 | Indicate Conditions (Weather, Winds, Air Temp, Surf) - optional can add at the end of the day too.                        |   |  |
|                                 | Indicate Manager(s) - can be multiple                                                                                     |   |  |
|                                 |                                                                                                    |   |  |
|                                 | Select Employee-Select one or more of the following: (multiselect)                                                        |   |  |
| Morning schedule management     | Setup                                                                                                    |   |  |
|                                 | Breakdown                                                                                                    |   |  |
|                                 | 1/2 Day                                                                                                    |   |  |
|                                 | Full Day                                                                                                    |   |  |
|                                 | Select Beach Attendant                                                                                                    |   |  |
|                                 | Confirm Property (from the schedule - but they need to be able to change this in case someone calls in sick etc).         |   |  |
|                                 | Assign Gear. Should be a list of Gear Items with a item# field next to it                                                 |   |  |
|                                 |                                                                                                    |   |  |
|                                 | Beach Attendants Interface (Mobile app)                                                                                   |   |  |
| Authentication                  | Login Using the Pin                                                                                                    | - |  |
|                                 | Forgot Pin                                                                                                    |   |  |
| Your schodulo (croated by boach | View schedule assigned to you buyour basch manager                                                                        | - |  |
| manager)                        |                                                                                                    |   |  |
|                                 |                                                                                                    |   |  |
|                                 | When you select your Property, the Property Notes pops up automatically so that the you is forced to see it at least once | 4 |  |
|                                 | View these details for every property                                                                                     | - |  |
|                                 | View Property Layout PDF                                                                                                  |   |  |
|                                 | View Property Notes                                                                                                    | - |  |
|                                 | View Property Rate Sheet                                                                                                  |   |  |
|                                 | Perhaps we should make the Rate Sheet interactive for point of sale transactions. TO BE DISCUSSED                         |   |  |
| Properties                      | View Reservation / Carryover List (for that Property)                                                                     | 1 |  |
| 1                               |                                                                                                    | 1 |  |

| 1               |                                                                                                    | 7                       |  |
|-----------------|----------------------------------------------------------------------------------------------------|-------------------------|--|
|                 | Assign to a Set #                                                                                                    | 4                       |  |
|                 | View Occupancy Ratio                                                                                                    | -                       |  |
|                 | Indicate # of sets that you put out (editable at any time)                                                                                   | -                       |  |
|                 | This will create an Occupancy Ratio somewhere on the screen where you can always see how many sets are available.                            | 4                       |  |
|                 | For instance, you start the day with 25, the ratio would read 0/25. As you rent equipment, the numerator is updated.                         | 4                       |  |
|                 |                                                                                                    | _                       |  |
|                 |                                                                                                    | _                       |  |
|                 | View list of all Equipments in the beach                                                                                                    | -                       |  |
|                 |                                                                                                    | -                       |  |
|                 | If Equipment is occupied view these details:-                                                                                                |                         |  |
| Equipments/Sets | -Customer Phone Number (Mandatory if NO PAY option is selected while checking out)                                                           | 25/11/2024 - 10/12/2024 |  |
| 1.1.            | -Pickup date and time                                                                                                    |                         |  |
|                 | -Return date and time                                                                                                    |                         |  |
|                 | -Price paid (or have to pay)                                                                                                    |                         |  |
|                 | Option to view Equipment history                                                                                                    | 1                       |  |
|                 |                                                                                                    | 1                       |  |
|                 | Attendants will have to update their Equipments occupancy every day                                                                          |                         |  |
|                 | Option to update occupancy by selecting any category                                                                                         |                         |  |
|                 | Option to add number for the selected category like:                                                                                         |                         |  |
|                 | Umbrella availability today- (25/25) (For singular items, the user also has an option to add simple text with it (To notify the location)    |                         |  |
|                 | Chair availability (23/25) - Set numbers will be assigned as well                                                                            |                         |  |
|                 | The number will keep decreasing according to the reservations made                                                                           |                         |  |
|                 |                                                                                                    |                         |  |
|                 | NO PAY Equipments - This will be ingritighted to the beach Attendant so that they can clear out this NO PAY fented equipments before leaving | -                       |  |
|                 | When a Equipment payment is received update these details for Equipment                                                                      | _                       |  |
|                 | View customer name and details                                                                                                    |                         |  |
|                 | View payment received                                                                                                    | 1                       |  |
|                 |                                                                                                    | 1                       |  |
|                 | Assign Equipment: (Add new rental)                                                                                                    |                         |  |
|                 | Confirm Property                                                                                                    |                         |  |
|                 | Type Customer Name                                                                                                    |                         |  |
|                 | Add Phone # (optional but used for receipts)                                                                                                 |                         |  |
|                 | Add Product(s)                                                                                                    |                         |  |
|                 |                                                                                                    |                         |  |
|                 | Chair Set                                                                                                    | _                       |  |
|                 | Date Out                                                                                                    |                         |  |
|                 |                                                                                                    |                         |  |

| Occupancy management |                                                                                                    | ]                |         |
|----------------------|----------------------------------------------------------------------------------------------------|------------------|---------|
|                      | Automatically set to current day. If it is for a future date, use the Add Reservation button instead. |                  |         |
|                      | Indicate Date In                                                                                      |                  |         |
|                      |                                                                                                    |                  |         |
|                      | Single Umbrella or Chair                                                                              |                  |         |
|                      |                                                                                                    |                  |         |
|                      | Multiple days can still create a carryover but there is NOT a discount for multiple days.             |                  |         |
|                      | Western December                                                                                      |                  |         |
|                      | water sport                                                                                           |                  |         |
|                      |                                                                                                    |                  |         |
|                      |                                                                                                    |                  |         |
|                      |                                                                                                    |                  |         |
|                      |                                                                                                    |                  |         |
|                      |                                                                                                    |                  |         |
|                      | Discourt                                                                                              |                  |         |
|                      | Discount                                                                                              |                  |         |
|                      |                                                                                                    |                  |         |
|                      |                                                                                                    |                  |         |
|                      |                                                                                                    |                  |         |
|                      | Downont mothodo: aradit card/cash/room chargo/no pay                                                  |                  |         |
|                      | Payment methods. Credit Card/Cash/room charge/ho pay                                                  |                  |         |
|                      |                                                                                                    | 11/12/2024 - 13/ | 12/2024 |
|                      | X                                                                                                    |                  |         |
|                      | This section will have following sub-tabs:                                                            |                  |         |
|                      | Returns:                                                                                              |                  |         |
|                      | This will show list of all reservation which have been completed successfully                         |                  |         |
|                      | View complete reservation details (date, time, price paid ,Equipment name, Customer name etc.)        |                  |         |
|                      | Option to view Equipment detail page                                                                  |                  |         |
|                      |                                                                                                    |                  |         |
|                      | Current reservation:                                                                                  |                  |         |
|                      | View complete reservation details (date, time, price paid etc.)                                       |                  |         |
|                      | View these details for current reservations: "If Equipment is occupied view these details:-           |                  |         |
|                      | -Customer name                                                                                        |                  |         |
|                      | -Pickup date and time                                                                                 |                  |         |
|                      | -Price paid (or have to pay)                                                                          |                  |         |
|                      |                                                                                                    |                  |         |

| Reservations |                                                                                                    |
|--------------|----------------------------------------------------------------------------------------------------|
|              | Update Rental- Option to update rental by adding new set number and typing customer's name -This will also show the previous sets rented t<br>the same customer (For ex: if a customer wants to rent someting again after renting a set before, his/her name will be shown when an<br>attendant types the name and with that the previous set also, For ex the customer's name was John smith, so the new report will be:<br>John Smith - One Set - Set #16<br>John Smith - One Umbrella - "between Set #16 and Set # 17" |
|              | Upcoming reservations:                                                                                                    |
|              | This will show list of reservations for which payment has been made                                                                                                    |
|              | View complete reservation details (date, time, price paid, Equipment details and customer name etc.)                                                                                                    |
|              | carryover: (Carryovers are created when a customer pays for a multi day rental. For instance, if Bob Smith purchases a Chair set for 3 days starting Monday the 10th, then he will be on the carryover report for that Property on the 11th and 12th)                                                                                                    |
|              | Option to print reservations and carryover report                                                                                                    |
|              | Beach managers (Web app/Mobile responsive)                                                                                                    |
|              |                                                                                                    |
|              | This section will have following sub-tabs:                                                                                                    |
|              | Returns:                                                                                                    |
|              | This will show list of all reservation which have been completed successfully                                                                                                    |
|              | View complete reservation details (date, time, price paid ,Equipment name, Customer name etc.)                                                                                                    |
|              | Option to view Equipment detail page                                                                                                    |
|              | Current reservation:                                                                                                    |
|              | View complete reservation details (date, time, price paid etc.)                                                                                                    |
|              | View these details for current reservations: "If Equipment is occupied view these details:-                                                                                                    |
| Reservations | -Customer name                                                                                                    |
|              | -Pickup date and time                                                                                                    |
|              | -Price paid (or have to pay)                                                                                                    |
|              | Upcoming reservations:                                                                                                    |
|              | This will show list of reservations for which payment has been made                                                                                                    |
|              | View complete reservation details (date, time, price paid, Equipment details and customer name etc.)                                                                                                    |
|              | carryover: (Carryovers are created when a customer pays for a multi day rental. For instance, if Bob Smith purchases a Chair set for 3 days starting Monday the 10th, then he will be on the carryover report for that Property on the 11th and 12th)                                                                                                    |
|              | Option to print reservations and carryover report                                                                                                    |
|              |                                                                                                    |
|              | Evening schedules involves                                                                                                    |

| Equiment/gear returned (The report will be generated for the items that are not returned)                                                       |                         |             |
|----------------------------------------------------------------------------------------------------|-------------------------|-------------|
| View cash collected (if cash collected does not match with equipments returned indicate the difference)                                         | -                       |             |
| Room charge slips (Customer will have to pay for the rental charges with the room charge for the properties admin has assigned room charges to) | -                       |             |
| Daily reports includes:                                                                                                    |                         |             |
| Date                                                                                                    | -                       |             |
| Managers                                                                                                    | _                       |             |
| Who did the Check In procedures and Check Out Procedures                                                                                        | _                       |             |
| Conditions                                                                                                    | _                       |             |
| Month to Date Carried Over (revenue total for the month coming into that day)                                                                   | -                       |             |
| For each Property                                                                                                    | 16/12/2024 - 31/12/2024 | Milestone 4 |
| Beach Attendant(s)                                                                                                    |                         |             |
| Gross (total revenue without taxes)                                                                                                    |                         |             |
| Cash Total                                                                                                    |                         |             |
| Credit Card Total                                                                                                    |                         |             |
| Room Charge Total                                                                                                    |                         |             |
| Tax reports                                                                                                    |                         |             |
| Cash Total                                                                                                    |                         |             |
| Credit Card Total                                                                                                    |                         |             |
| Room Charge Total                                                                                                    |                         |             |
| Grand Total                                                                                                    |                         |             |
| Grand Totals (across all assgned Properties)                                                                                                    | -                       |             |
| Cash                                                                                                    |                         |             |
| Credit Card                                                                                                    |                         |             |
| Room Charges                                                                                                    |                         |             |
| Grand Total                                                                                                    |                         |             |
| Water Sport Tracking (water sport revenue is NOT included in the above totals. It is kept separate)                                             |                         |             |
| Customer Name                                                                                                    | 1                       |             |
| Property                                                                                                    | 1                       |             |
| Product Description (Item, duration)                                                                                                    | ]                       |             |
| Amount                                                                                                    |                         |             |
|                                                                                                    |                         |             |

Evening schedule

|                 | Cash reports:                                                                                                    |
|-----------------|----------------------------------------------------------------------------------------------------|
|                 | This Report goes to Admin at the end of the day along with the Cash for that day. It tells the admin how much cash they should have per         |
|                 | attendant                                                                                                    |
|                 | Person - Cash Amount                                                                                                    |
|                 | Grand Cash Total for the day                                                                                                    |
|                 | Option to print cash report                                                                                                    |
|                 |                                                                                                    |
|                 | Gear history reports:                                                                                                    |
|                 | Select Item, see history of who checked in and out                                                                                              |
|                 |                                                                                                    |
|                 | View these analytics on dashboard                                                                                                    |
|                 | Total no. of attendants assigned to you by admin                                                                                                |
| Dashboard       | Total no. of Equipments/Sets on your beach                                                                                                    |
|                 | Total payment earned (Today's and so far)                                                                                                    |
|                 | View /Add weather conditions                                                                                                    |
|                 | Apply date range filter to view stats for particular time period                                                                                |
|                 |                                                                                                    |
|                 | Get notified on these events                                                                                                    |
| Notification    | When daily report is generated                                                                                                    |
|                 | When person returns the Equipment                                                                                                    |
|                 | Beach Attendants interface (Mobile app)                                                                                                    |
|                 | Sets will work the way                                                                                                    |
|                 |                                                                                                    |
|                 |                                                                                                    |
|                 | Option to view cate assigned to customore                                                                                                    |
|                 |                                                                                                    |
|                 | Ontion to add a new set by adding set number                                                                                                    |
|                 | Ontion to add a new set by adding set number                                                                                                    |
|                 | When attendant adds a row and add a set in the row they will have to add set number for the new set                                             |
| Sets management | If row is in between and attendent adds a number E the sate below will be repumbered as 6.7.9 ate                                               |
|                 | Atendant could add blank rows in between them to indicate it. Further, Attendant able to add a NOTE. For example, the note might say            |
|                 | "BOARDWALK." This would tell me that this is where the boardwalk for the Property is (a landmark).                                              |
|                 |                                                                                                    |
|                 | If you add a NON set like a standalone chair or umbrella, then you simply indicate by note (textbox) a description of where it is for reference |
|                 | purposes only.                                                                                                    |
|                 |                                                                                                    |

|                    | Each set creates a numbered line (row) on the screen. If you add NON set equipment throughout the day, you can insert a ROW but it will not be |                 |          |
|--------------------|----------------------------------------------------------------------------------------------------|-----------------|----------|
|                    | numbered. THis way, you can look at the rows and see where the chair/umbrella is without messing up your SET numbering                         |                 |          |
|                    | QA                                                                                                    | 01/01/2025 - 03 | /01/2025 |
|                    |                                                                                                    |                 |          |
|                    | Multiple payment options: Credit card, Cash (Manual Update), Room Charge (for some properties).                                                |                 |          |
|                    | If a customer choose to select "No pay", the system will flag unpaid (No Pay) customers and require a phone number. These must be resolved by  |                 |          |
| Checkouts/Payments | the end of the day.                                                                                                    |                 |          |
|                    | Use discounts (military or owners) during checkout.                                                                                            |                 |          |
|                    | Text or email receipts, with state-specific tax information                                                                                    |                 |          |
|                    |                                                                                                    |                 |          |
|                    | Get notified on these events                                                                                                    |                 |          |
| Notification       | When customer pays rent for Equipment                                                                                                    |                 |          |
|                    | Get Custom notifications from admin                                                                                                    |                 |          |
|                    | When person returns the Equipment                                                                                                    |                 |          |
|                    |                                                                                                    |                 |          |
|                    | View these details on dashboard                                                                                                    |                 |          |
|                    | Total no. of Equipment rented                                                                                                    |                 |          |
|                    | Total no. of Equipment available for each category                                                                                             |                 |          |
| Dashboard          | Total no. of revenue generated for the current day                                                                                             |                 |          |
|                    | NO PAY Equipments - This will be highlighted to the Beach Attendant so that they can clear out this NO PAY rented equipments before leaving    |                 |          |
|                    | Apply date range filter to view stats for particular time period                                                                               |                 |          |
|                    |                                                                                                    |                 |          |
|                    | Admin panel (Web app/Mobile responsive)                                                                                                    |                 |          |
|                    | Option to select beach for which you want to view result for                                                                                   |                 |          |
|                    | This section will have following sub-tabs:                                                                                                    |                 |          |
|                    | Returns:                                                                                                    |                 |          |
|                    | This will show list of all reservation which have been completed successfully                                                                  |                 |          |
|                    | View complete reservation details (date, time, price paid , Equipment name, Customer name etc.)                                                |                 |          |
|                    | Option to view Equipment detail page                                                                                                    |                 |          |
|                    |                                                                                                    |                 |          |
|                    | Current reservation:                                                                                                    |                 |          |
|                    | View complete reservation details (date, time, price paid etc.)                                                                                |                 |          |
|                    | View these details for current reservations: "If Equipment is occupied view these details:-                                                    |                 |          |
|                    | -Customer name                                                                                                    |                 |          |
|                    | -Pickup date and time                                                                                                    |                 |          |
|                    | -Return date and time                                                                                                    |                 |          |
|                    |                                                                                                    |                 |          |

| Reservations                | Upcoming reservations:                                                                                                    |                         |             |
|-----------------------------|----------------------------------------------------------------------------------------------------|-------------------------|-------------|
|                             | This will show list of reservations for which payment has been made                                                                         |                         |             |
|                             | View complete reservation details (date, time, price paid, Equipment details and customer name etc.)                                        |                         |             |
|                             |                                                                                                    | 06/01/2025 - 21/01/2025 | Milestone 5 |
|                             | carryover: (Carryovers are created when a customer pays for a multi day rental. For instance, if Bob Smith purchases a Chair set for 3 days |                         |             |
|                             | starting Monday the 10th, then he will be on the carryover report for that Property on the 11th and 12th)                                   |                         |             |
|                             | Option to print reservations and carryover report                                                                                           |                         |             |
|                             | More details include: (beach setup)                                                                                                    |                         |             |
|                             |                                                                                                    |                         |             |
|                             | This is the Rows that includes:                                                                                                    |                         |             |
|                             | Numbered Chair Sets                                                                                                    |                         |             |
|                             | Additional Equipment                                                                                                    |                         |             |
|                             | No Pays                                                                                                    |                         |             |
|                             | It is important to be able to see, at a glance, what Sets are rented and which ones are available                                           |                         |             |
|                             |                                                                                                    |                         |             |
|                             |                                                                                                    |                         |             |
|                             | View daily logs of users (it includes daily payments from property without taxes, though customers will view the taxes while checking out)  |                         |             |
| Reports                     | Revenue by property (Apply date range filter to view stats for particular time period)                                                      |                         |             |
| ·                           | End-of-day procedures include checking returned gear, resolving No Pays, and cash reconciliation.                                           |                         |             |
|                             |                                                                                                    |                         |             |
| Doumont transaction history | View history of all transactions made on the platform                                                                                       |                         |             |
| management                  | View history of all transactions for weekly payments                                                                                        |                         |             |
| -                           | Option to download the report in CSV                                                                                                    |                         |             |
|                             |                                                                                                    |                         |             |
| Notifications               |                                                                                                    |                         |             |
| Notifications               | Payment notification                                                                                                    |                         |             |
|                             | When reports are generated                                                                                                    |                         |             |
|                             | View following analytics on the dashboard-                                                                                                  |                         |             |
|                             | View total no. of registered customers                                                                                                    |                         |             |
|                             | Total no. of beach managers and Attendant added                                                                                             |                         |             |
|                             | View total no. of Equipments added                                                                                                    |                         |             |
|                             | View total no. of booking payments received                                                                                                 |                         |             |
| Dashboard                   | View total no. of completed bookings                                                                                                    |                         |             |
|                             |                                                                                                    | I I                     |             |

|   | View total no. of active bookings                                 |                  |         |
|---|-------------------------------------------------------------------|------------------|---------|
| , | View total revenue generated                                      |                  |         |
| , | View analytics of tracking conversions and customer journey       |                  |         |
|   | Apply date range filter to view stats from particular time period |                  |         |
|   | QA                                                                | 22/01/2025 - 24/ | 01/2025 |